# Инструкция по использованию системы Личный кабинет дошкольника

## Инструкция для родителей

Личный кабинет дошкольника находится на сайте <u>http://sadikipermi.ru</u>. Для регистрации в кабинете зайдите на сайт **Личный кабинет дошкольника**.

| sadikipermi.ru | Новости                      | Войти на сайт |
|----------------|------------------------------|---------------|
|                |                              |               |
|                | Личный кабинет дошкольника   |               |
|                | Начать пользоваться сервисом |               |
|                | Войти на сайт                |               |
|                |                              | _             |

После нажатия зеленой кнопки откроется форма для входа. Если вы еще незарегистрированы — нажмите на ссылку РЕГИСТРАЦИЯ РОДИТЕЛЯ. Будьте внимательны! При нажатии другой ссылки (регистрация воспитателя) Ваша регистрация будет недействительна.

| sad | ikipermi | i. <b>ru</b> Новости      |                               |
|-----|----------|---------------------------|-------------------------------|
| Гл  | авная /  | Войти на сайт             |                               |
|     |          | Войти на сайт             |                               |
|     | Email    |                           | Необходимо заполнить «Email». |
| Па  | роль     | •••••                     |                               |
|     |          | 🗹 Запомнить меня          |                               |
|     |          | Войти                     |                               |
|     |          | Регистрация родителя      |                               |
|     |          | Регистрация воспитателя   |                               |
|     |          | Регистрация Детского сада |                               |
|     |          | Восстановление пароля     |                               |

Положение о личном кабинете дошкольника

После нажатия на ссылку регистрации откроется следующая форма регистрации:

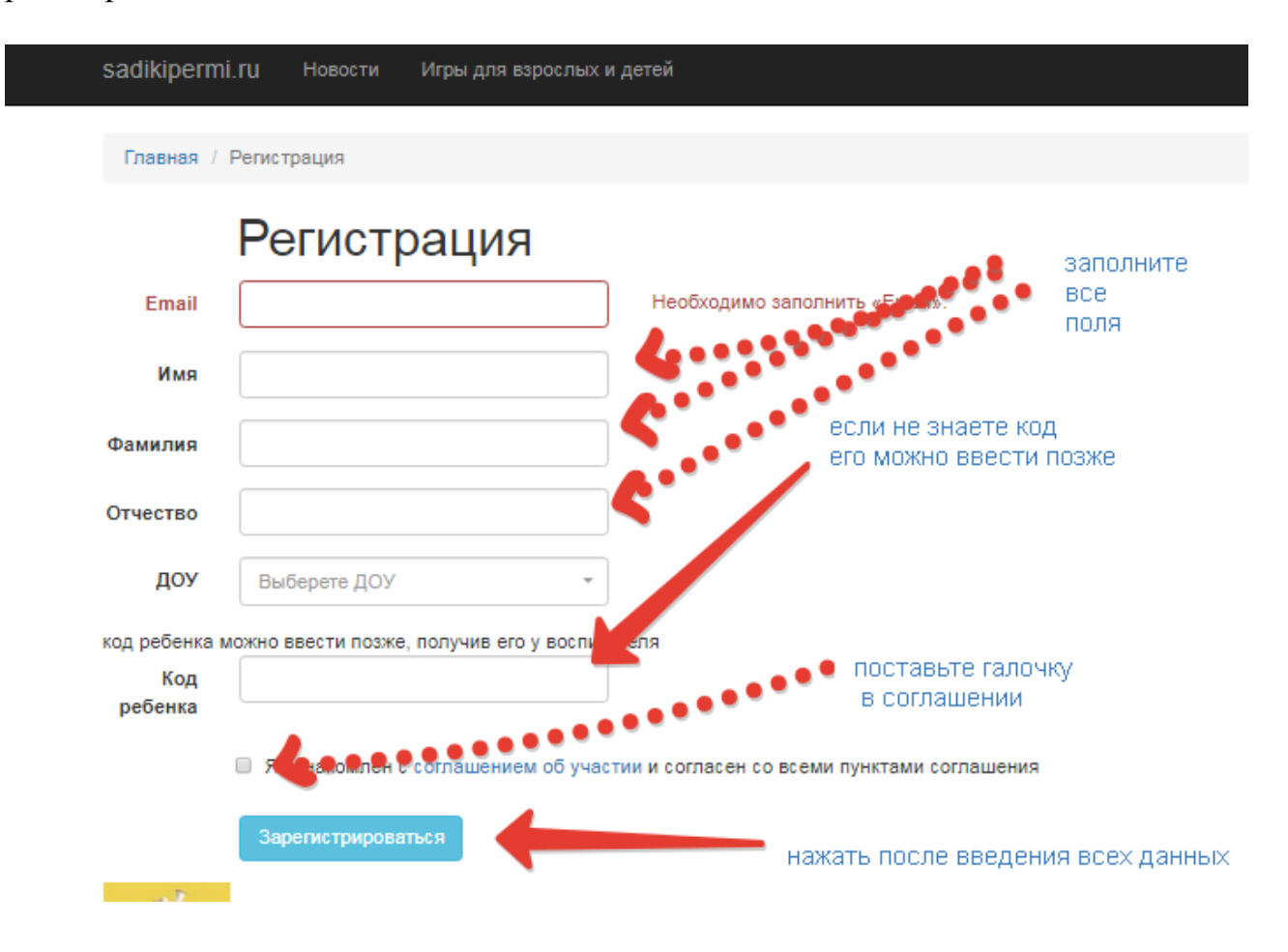

Обязательно заполните все поля! Код ребенка предоставляет воспитатель. Внимательно вводите код — смотрите на раскладку клавиатуры ! Если код ребенка пока неизвестен — можно пропустить эти данные и ввести его позже. Нажмитте кнопку ЗАРЕГИСТРИРОВАТЬСЯ и на Вашу электронную почту придет пароль. Логином является сама электронная почта. Не регистрируйтесь на чужие электронные почты или на временные, к которым доступ может быть прекращен. Запоминайте пароль от своей электронной почты — в противном случае восстановление пароля будет невозможно.

После правильной регистрации при входе на сайт экран будет иметь следующий вид:

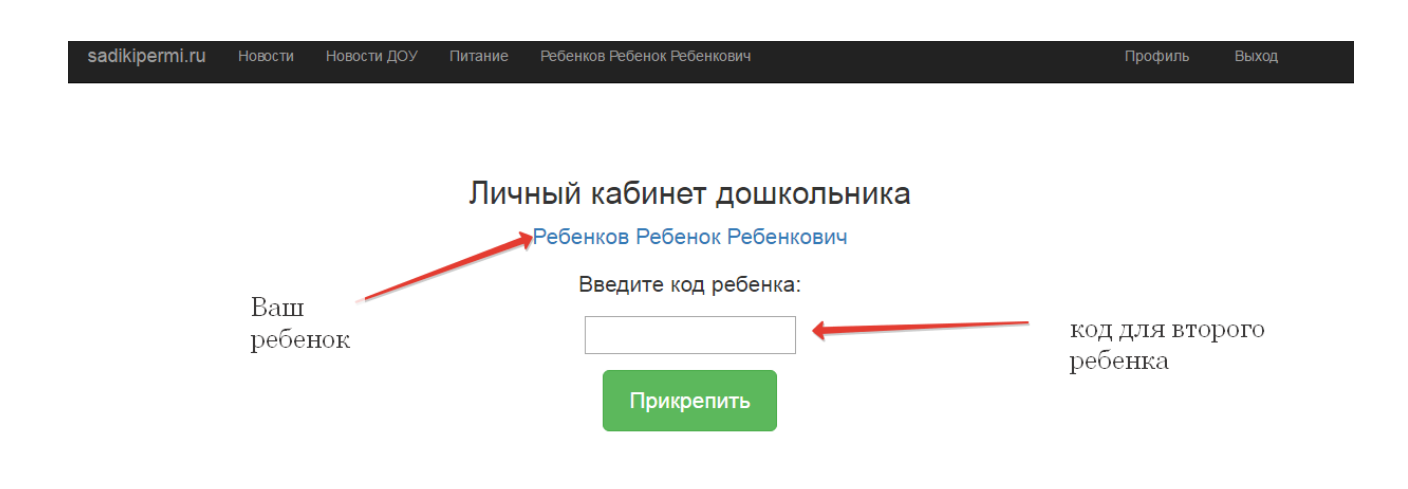

Фамилия Вашего ребенка в виде ссылки размещена в центральной части экрана. Если ребенок не был прикреплен — его фамилия не появляется — а видно только поле для ввода кода. ВНИМАНИЕ! При наличии прикрепленного уже ребенка поле для кода предназначено для прикрепления второго ребенка.

Верхняя часть панели имеет следующий вид:

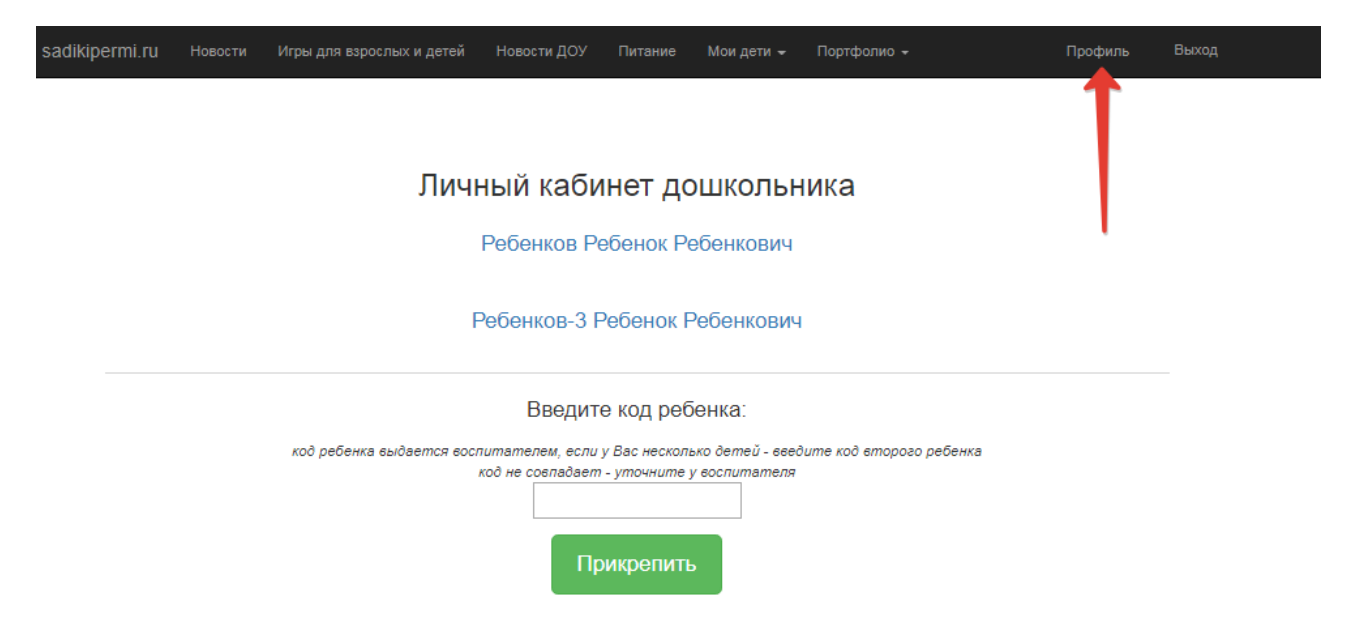

Если необходимо откорректировать личные данные в правом верхнем углу имеется кнопка ПРОФИЛЬ. После нажатия на нее появится форма для корректировки личных данных:

| засікіретті.ru нов     | исти новости доу питание неоенков неоенок неоенкович |        | профиль | выход |
|------------------------|------------------------------------------------------|--------|---------|-------|
| Редактирс              | вать личные данные                                   |        |         |       |
| Фамилия                |                                                      |        |         |       |
| Родителев              | <b>f</b>                                             |        |         |       |
| Имя                    |                                                      |        |         |       |
| Родитель               | 4                                                    |        |         |       |
| Отчество               |                                                      |        |         |       |
| Родителькович          |                                                      |        |         |       |
| Пароль (оставьте пусть | им, если не хотите менять)                           | смена  |         |       |
|                        | <                                                    | пароля |         |       |
| доу                    |                                                      |        |         |       |
| Тестовый детский сад   | ←                                                    |        |         | •     |
| Изменить               |                                                      |        |         |       |

Просмотрите внимательно личные данные — откорректируйте при необходимости. Если есть желание — измените пароль. При смене пароля будьте внимательны! Запишите его, следите за регистром и переключением клавиатуры. После нажатия на кнопку ИЗМЕНИТЬ новый пароль вступает в силу. Если по каким то причинам Вы потеряли пароль — его можно восстановить на главной странице сайта:

| sadikipern | ni.ru Новости                        |                               |
|------------|--------------------------------------|-------------------------------|
| Главная /  | Войти на сайт                        |                               |
|            | Войти на сайт                        |                               |
| Email      |                                      | Необходимо заполнить «Email». |
| Пароль     |                                      |                               |
|            | 🗷 Запомнить меня                     |                               |
|            | Войти                                | восстановите                  |
|            | Регистрация родителя                 | пароль                        |
|            | Регистрация воспитателя              |                               |
|            | Регистрация Детского сада            |                               |
|            | Восстановление пароля                |                               |
|            | Положение о личном кабинете дошкольн | ика                           |

## РАЗДЕЛЫ ЛИЧНОГО КАБИНЕТА РОДИТЕЛЯ

## РАЗДЕЛ НОВОСТИ и НОВОСТИ ДОУ

Просматривайте новости при посещении сайта. Раздел Новости содержит общегородские новости актуальные для всез детских садов города и новости технического характера о изменениях в работе сайта и появлении новых

возможностей и сервсиов . Раздел Новости ДОУ содержит новости, размещенные от имени ДОУ.

#### РАЗДЕЛ ПИТАНИЕ

Раздел ПИТАНИЕ содержит МЕНЮ столовой ДОУ на неделю. Следует обратить внимание, что это — сервис необязательный и размещение меню в ЛК дошкольника зависит от решения администрации ДОУ.

### РАЗДЕЛ ИГРЫ ДЛЯ ВЗРОСЛЫХ И ДЕТЕЙ

В этом разделе размещается медиатека файлов с дидактическими играми для детей и взрослых. Скачивание - бесплатно

## РАЗДЕЛ МОИ ДЕТИ

При входе в раздел МОИ ДЕТИ открывается список прикрепленных к Вам детей (только при совершении ранее прикрепления ребенка путем введения кода) открывается КАРТА РЕБЕНКА следующего вида:

| likipermi.ru H                 | ювости Игры для вз                    | рослых и детей                | Новости ДОУ Пит                 | ание Моидети <del>-</del>     | Портфолио 👻                              | Профиль Выхо                   |
|--------------------------------|---------------------------------------|-------------------------------|---------------------------------|-------------------------------|------------------------------------------|--------------------------------|
| авная / Карточка               |                                       |                               |                                 |                               |                                          |                                |
|                                |                                       |                               |                                 |                               |                                          |                                |
| Ребенков Ребе                  | нок Ребенкович                        |                               |                                 |                               |                                          |                                |
| бсуждение                      |                                       |                               |                                 |                               |                                          |                                |
| Карта<br>наблюдений<br>«Спорт» | Карта наблюдений<br>«Познание»        | Карта<br>наблюдений<br>«Речь» | Карта наблюдени<br>«Творчество» | й Карта наблюден<br>«Общение» | ий Карта наблюдений<br>«Интересное дело» | Карта наблюдений<br>«Техномир» |
| Зысокий уровень                | Уровень ниже<br>среднего              | Уровень выше<br>среднего      | Средний уровень                 | Средний уровень               | Уровень выше среднего                    | Высокий уровень                |
| (anta µa6                      | попеций «                             | Спорт»                        |                                 |                               |                                          |                                |
| Впалеет о                      | июдении «                             | спорт <i>и</i>                | ий (хольба                      |                               |                                          |                                |
| Умеет ходи                     | ть в колонне по од                    | ному, по двое, (              | выполнением р                   | азных заданий.                | атание, лазание).                        |                                |
| Да                             |                                       | ,,                            |                                 |                               |                                          |                                |
| Бегает с вы<br>Непрерывн       | соким поднимание<br>ый бег не более 2 | ем колен, мелки<br>мин.       | м и широким ша                  | гом, змейкой, врасс           | ыпную, с преодолением                    | препятствий.                   |
| Да                             |                                       |                               |                                 |                               |                                          |                                |
| Прыгает с в                    | высоты в обозначе                     | нное место (не                | более 30 см), прі               | ыгает в длину с мес           | та и с разбега, прыгает ч                | через скакалку.                |
| Да                             |                                       |                               |                                 |                               |                                          |                                |
| Margar and                     |                                       |                               |                                 |                               |                                          |                                |

Карта содержит информацию о диагностике Вашего ребенка. В верхней части — обобщенная информация в виде таблицы с цветовой гаммой — от красного ( низкий уровень), до зеленого — высокий уровень. В центральной части карточки — детализированная информация в виде ответов на диагностические вопросы типа ДА и НЕТ. Значения выставляются воспитателем по результатам наблюдений за вашим ребенком. Все вопросы, связанные с заполнением карточки (почему уровень именно такой и показатели внесены таким образом) следует направлять воспитателю либо в устном виде, либо это можно сделать интерактивным способом прямо в карточке в разделе ОБСУЖДЕНИЕ ( ссылка вверху) Для того,чтобы задать вопрос воспитателю, нажмите на эту ссылку и

#### откроется форма.

| Главная / Обсуждение      |               |   |
|---------------------------|---------------|---|
| Ребенков Ребенок Ребенков | ч: Обсуждение |   |
| Сообщение                 |               |   |
| ¢                         | ***********   | h |
| Отправить                 | введите текст |   |

Просто введите текст в форму и нажмите кнопку ОТПРАВИТЬ. Сообщение увидит воспитатель и оно сохранится в карточке ребенка:

| Ребенков Ребенок Ребенкович: Обсуждение                                              |            |
|--------------------------------------------------------------------------------------|------------|
| Родителев Родитель Родителькович (2017-02-10 1<br>Хочу задать вопрос о своем ребенке | 0:57:11)   |
| Сообщение                                                                            | Ваш вопрос |
|                                                                                      |            |
| Отправить                                                                            |            |

Следует заметить, что воспитатель не всегда ответит сразу — потребуется некоторое разумное время. Ответ появится в той же форме раздела. Обращайтесь к воспитателю устно только в случае если ответ не поступает очень долго. Сроки ответа в каждом ДОУ регламентируют самостоятельно поэтому уточняйте их у самого воспитателя. Если воспитатель ответил в разделе сообщения появится его ответ:

| Ребенков Ребенок Ребенкович: Обсуждение                                                                     |
|----------------------------------------------------------------------------------------------------|
| Воспитателев Воспитатель Воспитателевич (2017-02-10 11:07:42)<br>С удовольствием отвечу на все Ваши Вопросы |
| Родителев Родитель Родителькович (2017-02-10 10:57:11)<br>Хочу задать вопрос о своем ребенке                |
| Сообщение                                                                                                   |
| Отправить                                                                                                   |

Можно продолжать диалог.

В нижней части карты содержится дополнительная информация о ребенке: информация может быть занесена воспитателем в виде текста, а может сопровождаться прикреплением файла, который можно скачать. Следует заметить, что эта информация не является обязательной и служит дополнением к диагностической карте, поэтому если в карте вашего ребенка такая информация отсутствует — не следует беспокить воспитателя.

| Владеет элементарными навыками управления компьютером.                                                                           |  |
|----------------------------------------------------------------------------------------------------|--|
| Умеет правильно пользоваться основными техническими составляющими ПК для обучающих компьютерных игр.                             |  |
| Не заполнено                                                                                                    |  |
| Способен разрабатывать простейшие алгоритмы заданного поведения модели.                                                          |  |
| Не заполнено                                                                                                    |  |
| Понимает игровые цели, совершает действия для их достижения в обучающей компьютерной игре.                                       |  |
| Не заполнено                                                                                                    |  |
| Дополнительная информация:<br>Очень воспитанный ребенок<br>Прикрепленный файл:<br>карта наблюдений интересное дело-06020925.docx |  |

Обратите также внимание что в карте ребенка могу встречаться незаполненные поля ( см пример на картинке) Это означает что воспитатель просто не успел из заполнить по разным причинам. Каждое ДОУ самостоятельно регулирует сроки заполнения карточек в ЛК

### УЧАСТИЕ В КОНКУРСАХ

Для участия в конкурсах седует зайти в раздел ПОРТФОЛИО, выбрать ФИО прикрепленного ребенка

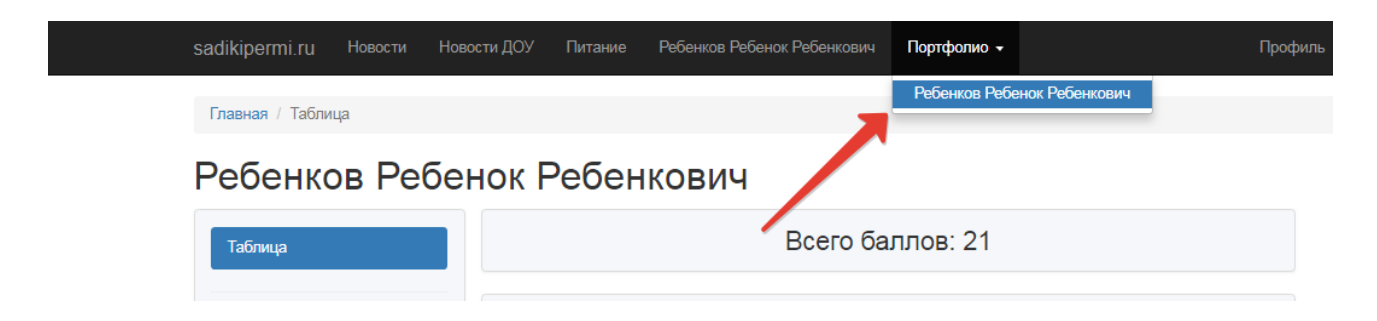

Затем из списка конкурсов выбрать нужный конкурс и нажать красную кнопку ХОЧУ УЧАСТВОВАТЬ:

|                     | есенкович                          |               |  |
|---------------------|------------------------------------|---------------|--|
| Таблица             | «V цель»                           |               |  |
| Спово на палошке    | Положение об участии в конкурсе «V | цель»         |  |
| Эра эрудитов        | Хочу участвовать в конкурсе        |               |  |
| Первые шаги в науку |                                    |               |  |
| ТехноМастер         |                                    |               |  |
| Инженерный старт    |                                    | дать согласие |  |
| ІТ-мир              |                                    | на участие    |  |
| «РгоМяч»            | Выбрать                            |               |  |
| «V цель»            | конкурс                            |               |  |
|                     |                                    |               |  |

Перед согласием можно ознакомиться с Положением о кокурсе, нажав соотвествующую ссылку

После нажатия кнопки с согласием статус на кнопке изменится и появится возможность подгрузить результаты конкурса:

| плавная / портфолио                                                    |                                                                                                    |                           |
|------------------------------------------------------------------------|----------------------------------------------------------------------------------------------------|---------------------------|
| Ребенков Ребе                                                          | нок Ребенкович                                                                                                    |                           |
| Таблица                                                                | «V цель»                                                                                                    |                           |
| Слово на ладошке<br>Эра эрудитов<br>Первые шаги в науку<br>ТехноМастер | Положение об участии в конкурсе «V цель»<br>Файл Грамоты<br>Выберите файл Файл не выбран<br>jpg, png, pdf, jpeg, gif, bmp<br>Тип<br>Первое место | •                         |
| Инженерный старт<br>IT-мир<br>«ProMяч»                                 | Загрузить Отменить участие в конкурсе                                                                                                    |                           |
| «V цель»                                                               | загрузка файла<br>грамоты ( сертификата)                                                                                                    | можно отменить<br>участие |

При загрузке файла обязательно укажите тип загружаемой грамоты (сертификата):

место, либо поросто статус УЧАСТНИК. При загрузке файлов уччитывайте, что его объем не должен превышать 1,8 мегабайта. Если отсканированное изображение грамоты превышает этот размер, просто откройте его во встроенной стандартной программе Paint,выберите функцию ИЗМЕНИТЬ РАЗМЕР и установите размер в пикселях примерно 750 на 1000 и сохраните файл.

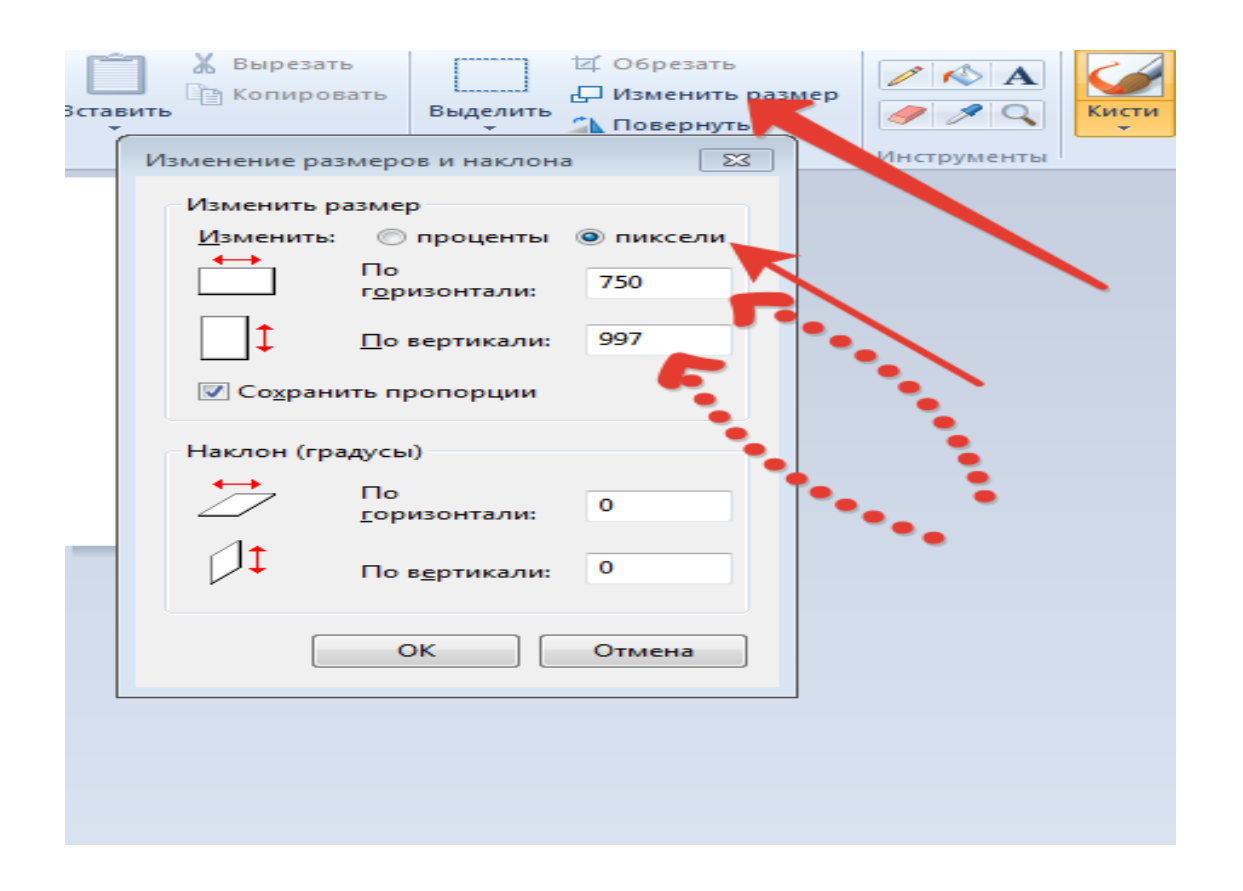

После загрузки документов все действия завершены. Появится надпись о том что вы участвуете в конкрсе:

| Вы участвуете в конкурсе | Выбранное место: Третье место            |  |
|--------------------------|------------------------------------------|--|
|                          | Вы участвуете в конкурсе                 |  |
|                          | Отменить участие в конкурсе Ударить файл |  |

Общий вид открытого конкурса с загруженным сертификатом:

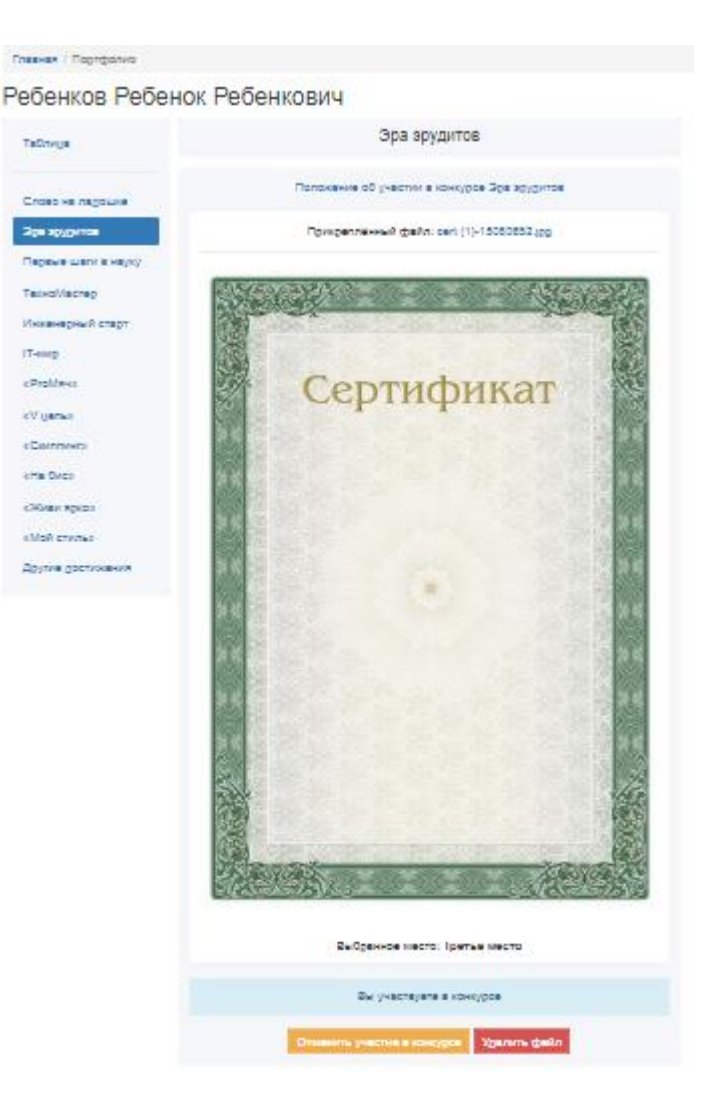

Данные в любой момент можно откорректировать

Все вопросы, связанные с техническими проблемами направлять по электроной почте:

sadiki-help@yandex.ru